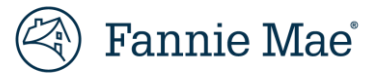

# Master Servicing Portfolio Manager User Guide

May 2025

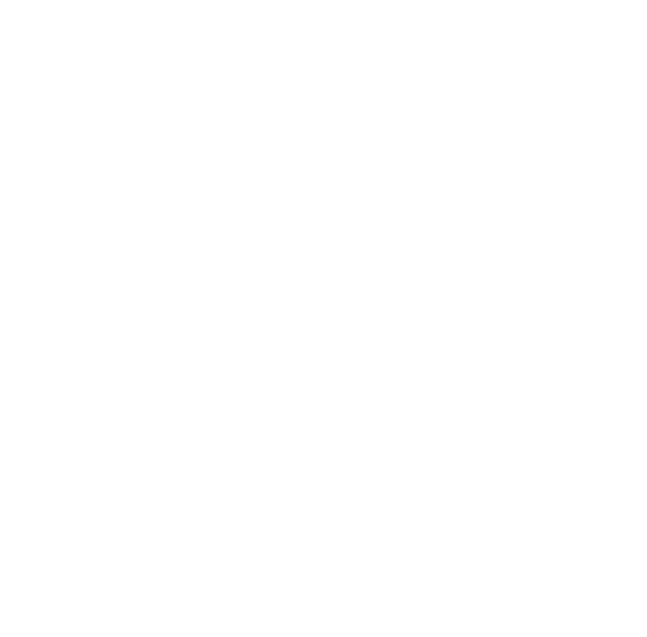

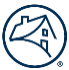

# Contents

| Master Servicing Portfolio Manager Overview                      | 3  |
|------------------------------------------------------------------|----|
| Benefits                                                         | 3  |
| Browser Requirements                                             | 3  |
| System Availability                                              | 3  |
| System Access                                                    | 3  |
| Support                                                          | 4  |
| Technology Manager                                               | 4  |
| Application to Request:                                          | 4  |
| Roles to Request:                                                | 4  |
| Role definitions:                                                | 4  |
| Step-by-Step Instructions                                        | 4  |
| Resources:                                                       | 5  |
| Sign On / Log Out                                                | 6  |
| Sign On                                                          | 6  |
| Log Out                                                          | 6  |
| Master Servicing Portfolio Manager Main Screen Overview          | 7  |
| View Loan Information                                            | 9  |
| Create Resolution Plan(s)/Confirm Resolution Plan(s)             | 9  |
| Edit Exception Resolution Plan(s)                                | 13 |
| Option 1                                                         | 13 |
| Option 2                                                         | 14 |
| Delete Exception Resolution Plan(s)                              | 16 |
| Option 1                                                         | 16 |
| Option 2                                                         | 17 |
| Confirmation of Exception Resolution Plan                        | 18 |
| Exception Root Cause Names and Resolution Plan Comments Examples | 19 |
| Approved Exception Resolution Plan                               | 20 |
| Download                                                         | 22 |
| Bulk Uploads                                                     | 23 |
| Data Request                                                     | 26 |
| Data Download                                                    | 27 |
| Custom Downloads                                                 |    |
| Create New Download                                              |    |
| Deleting Unwanted Data Download File(s)                          | 32 |
| Servicer Communication                                           |    |
| New Attributes and Definitions                                   | 35 |

# **Master Servicing Portfolio Manager Overview**

Master Servicing Portfolio Manager offers management oversight and self-service functionality related to performance, loan activities, and portfolio management that will help drive efficiency and straight through processing. The first iteration of this self-service management tool will provide Fannie Mae servicers the ability to access loan and cash exceptions at the end of the reporting period, which require servicer review and confirmation. Servicers can use the tool to enter resolution plans and resolution dates to address these exceptions. Master Servicing Portfolio Manager will provide information on seven exceptions during the initial application roll out as listed below.

Exceptions:

- Late Liquidations Liquidations that are reported later than the first business day after the servicer processes the payment transaction in its system.
- Ending Hard Rejects A loan that has an unresolved hard reject as of the end of Fannie Mae's reporting period.
- Aged Hard Reject A loan that hard rejects for five consecutive reporting periods. A loan that started Fannie Mae's reporting period with a hard reject but did not end the period with a hard reject is included in the count.
- Aged Soft Reject A loan that soft rejects for five consecutive reporting periods. A loan that started Fannie Mae's reporting period with a soft reject but did not end the period with a soft reject is included in the count.
- Loan not Reported EOC A loan not reported as of the end of the reporting cycle as defined on Fannie Mae's Investor Reporting and Remitting Calendar.
- Cash Differences An Actual/Actual servicer that is under or over Fannie Mae's remittance thresholds.

Note: Fannie Mae's Investor Reporting and Remitting Calendar is available on https://www.fanniemae.com/

## **Benefits**

- Self-service access to information, facilitating servicer adherence to Fannie Mae's investor reporting requirements.
- Visibility into consolidated servicer investor reporting metrics (at the end of the reporting period) to help drive improvements and process enhancements.
- Increased transparency between servicer and Fannie Mae related to Loan and Cash exception management.

## **Browser Requirements**

For optimal performance, the preferred browser for Master Servicing Portfolio Manager is Google Chrome. The following is a list of acceptable browsers:

- Google Chrome<sup>™</sup> (PREFERRED)
- Microsoft Edge<sup>®</sup>
- Firefox<sup>®</sup>

## **System Availability**

Master Servicing Portfolio Manager is available Monday through Sunday, 24 hours a day except for every second Sunday between 2 a.m. and 6 a.m. ET. Should Master Servicing Portfolio Manager not be available during these hours, a notification will be posted.

## **System Access**

To access Master Servicing Portfolio Manager, your company's Technology Manager Administrator must request access for you. See <u>Technology Manger</u> section of this user guide.

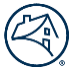

## Support

For help with Master Servicing Portfolio Manager, servicers should call 1-800-2FANNIE (1-800-232-6643) option 1 and option 6 or contact <u>master\_servicing@fanniemae.com</u>.

## **Technology Manager**

The following information provides Servicers' Corporate Administrators with the required application and roles which need to be requested through Fannie Mae's Technology Manager to access and work requests within the Master Servicing Portfolio Manager Application.

#### **Application to Request:**

• Master Servicing Portfolio Manager

#### **Roles to Request:**

- If you are a Master Servicer utilizing a Sub-servicer, you would select MSPM External READ\_REQUEST
- If you determine root cause(s) and create resolution plan(s) and date(s), you will select MSPM **External** READ\_REQUEST\_WRITE
- If you Confirm root cause(s), resolution plan(s) and date(s) you would select MSPM External ATTEST

#### **Role definitions:**

- MSPM **External** READ\_REQUEST, Read access to Master Servicing Portfolio Manager cases.
- MSPM **External** READ\_REQUEST\_WRITE, All **External** READ-REQUEST access, plus updating servicer exception(s) and submit workflow request cases.
- MSPM **External** ATTEST, All **External** READ-REQUEST\_WRITE access, plus approving workflow request cases.

#### **Step-by-Step Instructions**

- <u>Technology Manger Job Aids</u>
- <u>Setup Available Applications</u>
- <u>Create New User</u>
- Grant a User Access to an Application

#### **Resources:**

- <u>Technology Manager webpage</u>
- <u>Technology Support Center</u>

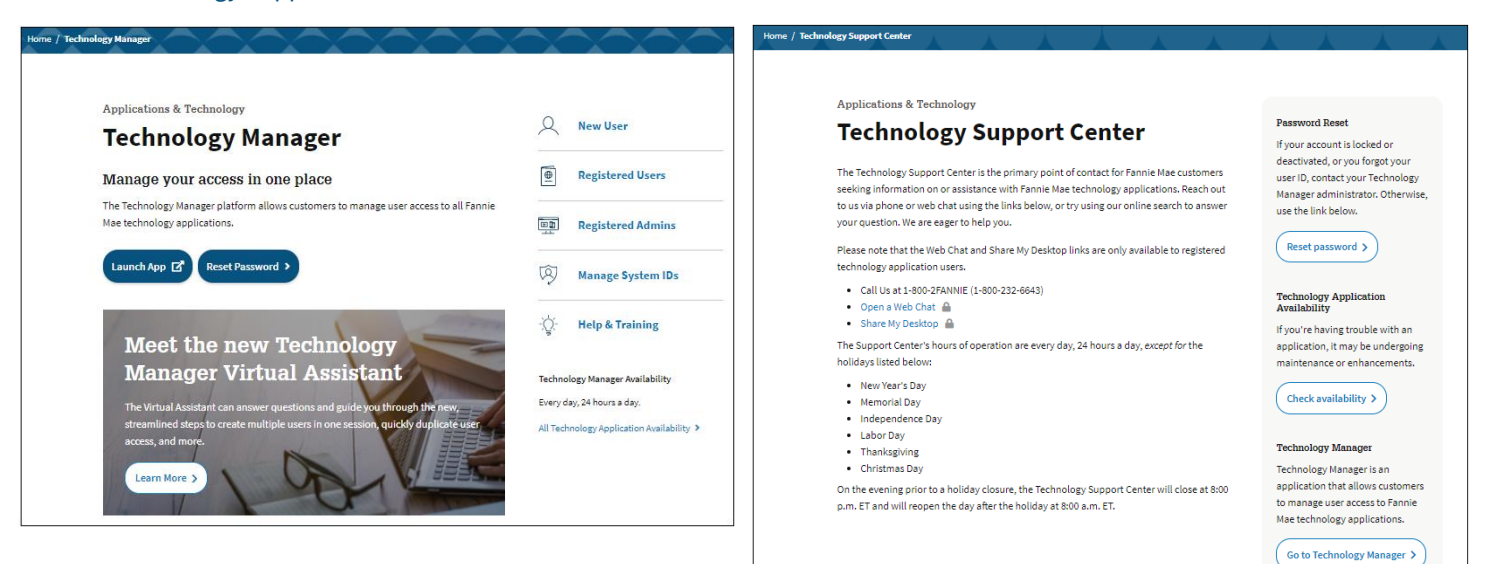

# Sign On / Log Out

## Sign On

To sign on to Master Servicing Portfolio Manager, follow the steps below:

- 1. Click here to access Master Servicing Portfolio Manager.
- 2. Enter **USERNAME** and **PASSWORD**.
- 3. Click Sign On.

| 🕙 Fannie Mae |                                                                                 |  |
|--------------|---------------------------------------------------------------------------------|--|
|              |                                                                                 |  |
|              | Sign On                                                                         |  |
|              | USERNAME                                                                        |  |
|              | 494574                                                                          |  |
|              | * REQUIRED                                                                      |  |
|              | PASSWORD                                                                        |  |
|              |                                                                                 |  |
|              | * REQUIRED                                                                      |  |
|              | Sign On<br>Need help with unlocking your user ID or resetting your<br>password? |  |

Note: Username consists of eight characters.
Note: See your Technology Administrator with any password issues.
Note: After signing on, the <u>Master Servicing Portfolio Manager landing page</u> appears.

## Log Out

To log out of Master Servicing Portfolio Manager, follow the steps below:

- 1. Click **Arrow** in the upper corner of the screen.
- 2. Click Logout.

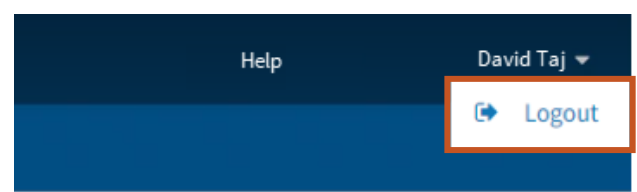

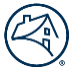

# Master Servicing Portfolio Manager Main Screen Overview

•

On successful log in, Master Servicing Portfolio Manager the Main screen. will display.

| 🛞   Master Servic         | ing Portfolio Manager             |                                     |                         |                                         | Help                        | David Taj 👻 |
|---------------------------|-----------------------------------|-------------------------------------|-------------------------|-----------------------------------------|-----------------------------|-------------|
| My Performance            | Data Request Performance Metrics  | Servicer Communication              |                         |                                         |                             |             |
| Response Pending (3)      | Confirmation Pending (0) Fannie M | ae Review Pending (0) Fannie Mar    | e Approval Pending (0)  | Fannie Mae Approved (0)                 | Reporting Period 04/2021    | 1 <b>•</b>  |
| 0<br>Late<br>Liquidations | ending<br>Hard Reject             | Loan Not<br>EOC Aged Soft<br>Reject | o<br>Cash<br>Difference | 3                                       |                             |             |
| Exceptions                | Response Pending  4               |                                     |                         | Updated as of 06/34/2021 at 12:22pm EST | Download Options   Download | 5           |
| Show all Exceptions       |                                   |                                     |                         |                                         |                             |             |
| Case ID Number            | Servicer Number                   | Exception Type                      | Total Loan Count        | Cash Amount                             | Reporting Period            |             |
| 4394                      |                                   | Aged Hard Reject                    | 1                       |                                         | 04/2021                     |             |
| 4399                      |                                   | Loan Not Reported EOC               | 36                      |                                         | 04/2021                     |             |
| 4368                      |                                   |                                     | 6                       |                                         | 04/2021                     |             |
| 1 25 ~                    |                                   |                                     |                         |                                         |                             |             |
| ©Fannie Mae. All Righ     | hts Reserved.                     |                                     |                         |                                         |                             |             |

| Screen<br>Location | Description                                                                                                    |
|--------------------|----------------------------------------------------------------------------------------------------|
| 1                  | Reporting period dropdown menu.                                                                                                    |
| 2                  | <ul> <li>Work pending tabs:</li> <li>Response Pending – Servicer Action Required.</li> <li>Confirmation Pending – Servicer created resolution plan, but it is awaiting servicer approval to submit to Fannie Mae.</li> <li>Fannie Mae Review Pending – Servicer submitted resolution plan(s) waiting Fannie Mae review.</li> <li>Fannie Mae Approval Pending – Fannie Mae reviewed resolution plan(s) awaiting Fannie Mae approval.</li> <li>Fannie Mae Approved – Fannie Mae approved resolution plan(s).</li> </ul> |
| 3                  | <ul> <li>Work Status</li> <li>Ok icon – no further action required.</li> <li>Warning icon – action required.</li> </ul>                                                                                                    |
| 4                  | <ul> <li>Displays outstanding items for selected work pending tabs.</li> <li>Case Id Number – The reporting period, the nine-digit servicer number, and exception for the servicer. A case can contain multiple loans. A case id can have multiple plans.</li> <li>Plan – Is an individual root cause and resolution plan.</li> </ul>                                                                                                    |
| 5                  | Download Options and Download buttons. Note: There are three download options: case level, loan level, and cash level.                                                                                                    |

• If a Work **Pending** tab is clicked, then all exception information within that tab will display.

| se Pending (3) Confi                                                  | rmation Pending (0) Fann          | ie Mae Review Pending (0)                    | Fannie Mae Approval Pending (0)            | Fannie Mae Approved (0) |                                 | Reporting Pe                           | riod 04/2021 |
|-----------------------------------------------------------------------|-----------------------------------|----------------------------------------------|--------------------------------------------|-------------------------|---------------------------------|----------------------------------------|--------------|
| 0 0<br>Late Endi<br>uidations Hard R                                  | ng Aged Hard<br>Reject Reject     | À<br>Loan Not Age<br>Reported Ro<br>EOC      | o<br>od Soft<br>cash<br>Difference         |                         |                                 |                                        |              |
|                                                                       |                                   |                                              |                                            |                         |                                 |                                        |              |
| <b>cceptions</b>   Re                                                 | sponse Pending                    |                                              |                                            | Updated as of 0         | 6/14/2021 at 12:22pex 657       | ownload Options 🔻                      | Download     |
| exceptions   Re<br>w at Exceptions                                    | sponse Pending<br>Servicer Number | Exception Typ                                | e Total Loa                                | Updated as of 0         | 6/14/2821 at 12:22pcs EBT Dr    | ownload Options                        | Download     |
| exceptions   Re<br>w all Exceptions<br>Case ID Number<br>4394         | sponse Pending<br>Servicer Number | Exception Typ<br>Aged Hard S                 | e Total Loar<br>Reject 1                   | Updated ar of U         | 6/14/28/1 of 12:22(total EST Do | Reporting Period                       | Download     |
| exceptions   Re<br>w all Ecceptions<br>Case ID Number<br>4394<br>4399 | sponse Pending<br>Servicer Number | Exception Type<br>Aged Hard S<br>Loan Not Re | e Total Lear<br>Reject 1<br>eported EOC 36 | Updated ar of 0         | 6/14/28/1 of 12/22/point 637    | Reporting Period<br>04/2021<br>04/2021 | Download     |

**Note:** If an **Exception Type** icon is clicked, then only that exception information displays.

| O<br>Late Enu<br>Liquidations Hard | 0     ding     Reject   Aged Hard Reject Response Pending | Loan Not<br>Reported<br>EOC | 0<br>Cash<br>Difference | updated as of G6, 14/2021 at 12/22pm FS1 | Download Options▼ | Download |
|------------------------------------|-----------------------------------------------------------|-----------------------------|-------------------------|------------------------------------------|-------------------|----------|
| Show all Exceptions                | Servicer Number                                           | Exception Type              | Total Loan Count        | Cash Amount                              | Reporting Period  |          |
| 4394                               | (c. 10 <sup>1</sup> /1000)                                | Aged Hard Reject            | 1                       |                                          | 04/2021           |          |
| 1 25 ¥                             |                                                           |                             |                         |                                          |                   |          |

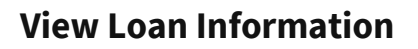

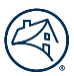

To view loan information, follow the steps below.

1. Click desired Case ID Number.

| Exceptions   Response Pending Download Options  Download Options  Download Options |                 |                       |                  |             |                  |  |  |  |
|------------------------------------------------------------------------------------|-----------------|-----------------------|------------------|-------------|------------------|--|--|--|
| now all Excepptions                                                                |                 |                       |                  |             |                  |  |  |  |
| Case ID Number                                                                     | Servicer Number | Exception Type        | Total Loan Count | Cash Amount | Reporting Period |  |  |  |
| 4394                                                                               | 200 de commente | Aged Hard Reject      | 1                |             | 04/2021          |  |  |  |
| 4399                                                                               | (**********     | Loan Not Reported EOC | 36               |             | 04/2021          |  |  |  |
| 4368                                                                               | 21. Optimized   |                       | 6                |             | 04/2021          |  |  |  |
| 1 25 ~                                                                             |                 |                       |                  |             |                  |  |  |  |

**Note:** In this case there are thirty-six loans.

2. View Loan Information per selected case id number.

# **Create Resolution Plan(s)/Confirm Resolution Plan(s)**

To create a resolution plan, follow the steps below.

1. Click Create resolution plan.

| My Performance Data Rec          | uest Performance Metrics Servicer Communica | ation                                      |                 |                                |                        |                                     |                      |
|----------------------------------|---------------------------------------------|--------------------------------------------|-----------------|--------------------------------|------------------------|-------------------------------------|----------------------|
| Response Pending / Case ID : 435 | 9                                           |                                            |                 |                                |                        |                                     |                      |
| Case ID: 4399<br>Updated as of   |                                             |                                            |                 |                                |                        |                                     |                      |
| Servicer Number                  | Exception Type Loan Not Reported EOC Re     | porting Period 04/2021 Total Loan Count 36 |                 |                                |                        |                                     |                      |
| Response Pending                 | Loans To Manage (33)                        |                                            |                 |                                |                        |                                     |                      |
| Create resolution plan           |                                             |                                            |                 |                                |                        |                                     |                      |
| Fannie Mae Loan Number           | Reject Reason                               |                                            | Remittance Type | Transaction<br>Processing Date | LPI Date<br>(Reported) | Actual UPB<br>Amount(Reported) (\$) | Principal<br>Amount( |
|                                  | File Upload Issue                           |                                            | Actual/Actual   | 5/3/2021                       | 12/31/1969             |                                     |                      |
|                                  | File Upload Issue                           |                                            | Actual/Actual   | 5/3/2021                       | 12/31/1969             |                                     |                      |
|                                  | File Upload Issue                           |                                            | Actual/Actual   | 5/3/2021                       | 12/31/1969             |                                     |                      |
|                                  | File Upload Issue                           |                                            | Actual/Actual   | 5/3/2021                       | 12/31/1969             |                                     |                      |

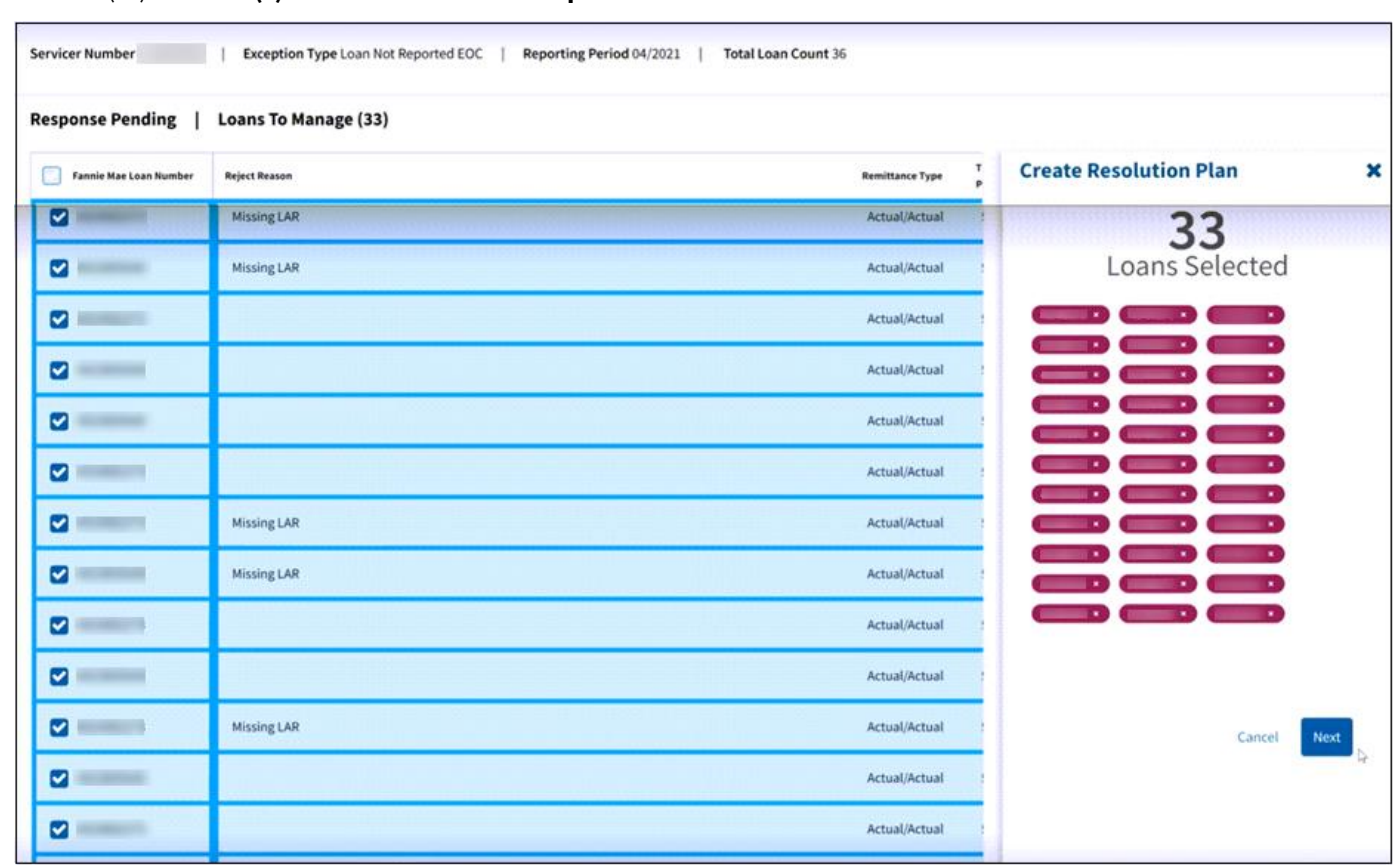

2. Click box(es) for loans(s) to include in resolution plan.

Note: Select loans with matching root cause.

- 3. Click Next.
- 4. Select **appropriate root cause** from Root Cause dropdown list.

**Note:** The Root Cause dropdown list will vary per the exception type. Click <u>here</u> to view Exception Root Cause Names and Resolution examples.

5. Enter a **specific resolution plan** that will be implemented to correct the exception in the Resolution Plan field.

| tesponse Pending       | Loans To Manage (33) |                   |                                                                                        |
|------------------------|----------------------|-------------------|----------------------------------------------------------------------------------------|
| Fannie Mae Loan Number | Reject Reason        | Remittance Type P | Create Resolution Plan                                                                 |
|                        | Missing LAR          | Actual/Actual     |                                                                                        |
|                        | Missing LAR          | Actual/Actual     | Select Loans - Einter Plan Details - OReview Plan Details                              |
| •                      | Missing LAR          | Actual/Actual     | Root Cause                                                                             |
|                        | Missing LAR          | Actual/Actual     | Resolution Plan                                                                        |
|                        | Missing LAR          | Actual/Actual     | Upload files in order that P&I activity is<br>applied resulting in the file processing |
| •                      |                      | Actual/Actual !   | conecuy.                                                                               |
| 0                      |                      | Actual/Actual     | Man Completion Date                                                                    |
| <b>2</b>               |                      | Actual/Actual     | ₩ 02/15/2022                                                                           |
|                        |                      | Actual/Actual     |                                                                                        |
| •                      | Missing LAR          | Actual/Actual :   |                                                                                        |
|                        | Missing LAR          | Actual/Actual     | Back Cancel Next                                                                       |

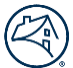

6. Select the **date** when the plan will be completed in the Plan Completion Date field.

#### 7. Click Next.

**Note:** See <u>Exception Root Cause Quality Resolution Examples</u> for sample resolution plans. Failure to create comprehensive remediation plans will result in a denial from Fannie Mae.

8. Click Save.

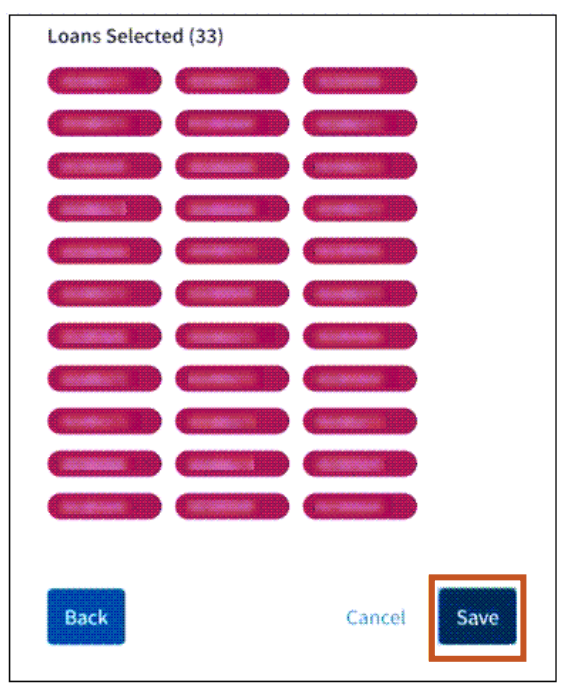

9. Click Got it, thanks.

10.

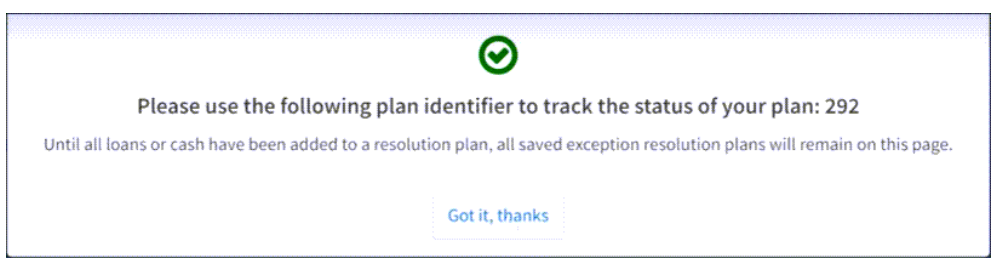

Note:To edit a plan, see Edit Exception Resolution Plans.Note:To delete a plan, see Delete Exception Resolution Plans.

| If                                                                 | Then                                                                    |
|--------------------------------------------------------------------|-------------------------------------------------------------------------|
| there are more loans in the case id number to be managed           | proceed to step 1 to create resolution plans for all loans in the case. |
| all the loans in the case id number have a resolution plan created | proceed to step 11.                                                     |

**Note:** All loans **must have** a resolution plan before the case can be confirmed.

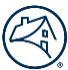

## 11. Select appropriate **plan(s)**to confirm.

| click                  | results                            |
|------------------------|------------------------------------|
| header check box       | confirms all plans.                |
| line-item check box(s) | confirms only those plans checked. |

| Exceptions   Confirmation Pending |                |                |                                |                 |                  |             |              |             |
|-----------------------------------|----------------|----------------|--------------------------------|-----------------|------------------|-------------|--------------|-------------|
| how al                            | l Exceptions   |                |                                |                 |                  |             |              |             |
| Con                               | firm All Plans |                |                                |                 |                  |             |              |             |
|                                   |                | Case ID Number | Servicer Number Exception Type | Total Plans     | Total Loan Count | Cash Amount | Confirmed By | Approved By |
| ~                                 |                | 858900059      | Ending Hard<br>Reject          | 1               | 1                |             |              |             |
|                                   | Plan ID Number | Loans Selected | Root Cause                     | Resolution Plan |                  | Resoluti    | on Date      |             |
|                                   | 398            | 1              | File Upload Issue              | Quality plan    |                  | Mar 30      | ,2022        |             |
| ~                                 |                | 858900020      | Ending Hard<br>Reject          | 1               | 1                |             |              |             |
|                                   | Plan ID Number | Loans Selected | Root Cause                     | Resolution Plan |                  | Resoluti    | on Date      |             |
|                                   | 397            | 1              | File Upload Issue              | Quality plan    |                  | Mar 30      | , 2022       |             |

#### 12. Click Confirm All Plans.

**Note:** This will confirm all plans that have been checked.

**Note:** These confirmed plans will move to the **Fannie Mae Approval Pending** tab.

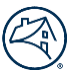

# **Edit Exception Resolution Plan(s)**

There are two options to get to the Edit Exception Resolution Plans Screen.

Note: Edits can be made to exception resolution plans until the plan has moved to the Approved status.

## **Option 1**

To edit plans when in the case, follow the steps below.

1. Click Edit Plan.

| Confirmation Pending/ Case ID : 4399              |                                                                                    |                             |
|---------------------------------------------------|------------------------------------------------------------------------------------|-----------------------------|
| Case ID: 4399                                     |                                                                                    |                             |
| Servicer Number Exc                               | eption Type Loan Not Reported EOC   Reporting Period 04/2021   Total Loan Count 36 |                             |
| Confirm all plans<br>Saved Exception Resolution P | lans(2)                                                                            |                             |
| Plan ID : 292                                     |                                                                                    | 🖋 Edit Plan 💼 Delete Plan   |
| Root Cause                                        | Resolution Plan                                                                    | Resolution Date             |
| Loans Selected(33) View                           |                                                                                    | 6) 6.97 a.6                 |
|                                                   |                                                                                    |                             |
| Plan ID : 284                                     |                                                                                    | 🖋 Edit Plan 🛛 📋 Delete Plan |
| Root Cause<br>BD1 Modification                    | Resolution Plan<br>mods will be match Fannie Mae Data                              | Resolution Date 2/15/22     |
| Loans Selected(3) View                            |                                                                                    |                             |

2. Make appropriate changes to the Root Cause, Resolution Plan, and Resolution Date fields.

| Case ID: 4399<br>Updated as of<br>Servicer Number                          | Exception Type Loan Not Reported EOC   Reporting Period 04/2021   Total Loan Count 36                           |                                   |
|----------------------------------------------------------------------------|----------------------------------------------------------------------------------------------------|-----------------------------------|
| Confirm all plans<br>Plan ID : 292                                         |                                                                                                    | 🖹 Save Changes 🛛 🗿 Cancel Changes |
| Root Cause                                                                 | Resolution Plan                                                                                                 | Resolution Date                   |
| BD1 Modification 🔻                                                         | ensure mod data matches fannie mae                                                                              | 2/15/2022                         |
|                                                                            |                                                                                                    |                                   |
| Loans Selected(33) View                                                    | the second second second second second second second second second second second second second second second se |                                   |
| Loans Selected(33) View Plan ID : 284                                      |                                                                                                    | 🖉 Edit Plan 🔋 Delete Plan         |
| Loans Selected(33) View Plan ID : 284 Root Cause                           | Resolution Plan                                                                                                 | ✓ Edit Plan                       |
| Loans Selected(33) View<br>Plan ID : 284<br>Root Cause<br>BD1 Modification | Resolution Plan<br>mods will be match Fannie Mae Data                                                           | ✓ Edit Plan                       |

Note: Changes made will impact all loans within the plan id.

Note: Click here to view Exception Root Cause Names and Resolution examples.

### 3. Click Save Changes.

4. Click Got it, thanks.

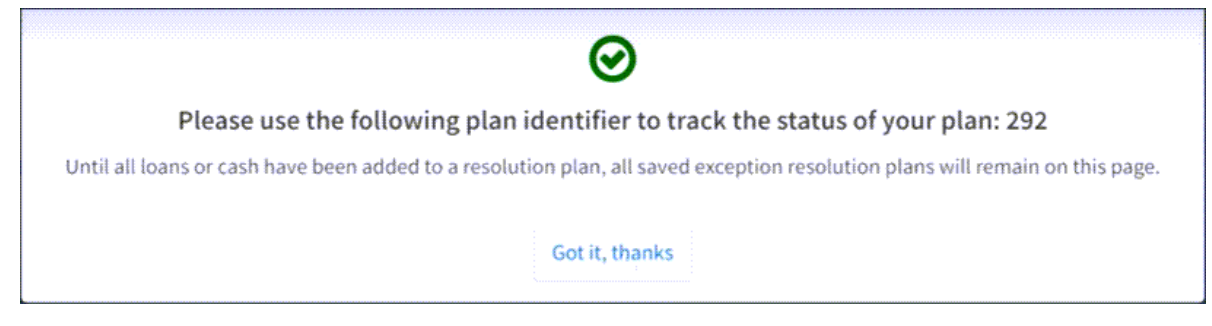

5. Click <u>My Performance</u> to get back to the main screen.

| My Performance | Data Request | Performance Metrics |
|----------------|--------------|---------------------|
|----------------|--------------|---------------------|

## **Option 2**

To confirm cases using the **Confirmation Pending** or **Fannie Mae Approval Pending** tabs, follow the steps below.

- 1. Click Confirmation Pending or Fannie Mae Approval Pending tab.
- 2. Click appropriate Case ID Number.

| Response Pending (2) Confi                         | rmation Pending (1) Fannie Ma            | e Review Pending (0) Fan         | nie Mae Approval Pending (0) | Fannie Mae Approved (0)                 | Reporting Period 04/2021    |  |
|----------------------------------------------------|------------------------------------------|----------------------------------|------------------------------|-----------------------------------------|-----------------------------|--|
| 0<br>Late<br>Liquidations<br>Ending Hard<br>Reject | o<br>Aged Hard<br>Reject Reported<br>EOC | O<br>Aged Soft C<br>Reject Diffe | 0<br>ash<br>erence           |                                         |                             |  |
| Exceptions   Confir                                | mation Pending                           |                                  |                              | Updated as of Mar 24, 2622, 10:34:53 AM | Download Options   Download |  |
| Show all Exceptions                                |                                          |                                  |                              |                                         |                             |  |
| Case ID Number                                     | Servicer Number                          | Exception Type                   | Total Loan Count             | Cash Amount                             | Reporting Period            |  |
| 4399                                               | 0.00100000                               | Loan Not Reported EOC            | 36                           |                                         | 04/2021                     |  |
| 1 25 ~                                             |                                          |                                  |                              |                                         |                             |  |

## 3. Click Edit Plan

| Confirmation Pending / Case ID : 4399 |                                                                 |                     |                          |               |
|---------------------------------------|-----------------------------------------------------------------|---------------------|--------------------------|---------------|
| Case ID: 4399<br>Updated as of        |                                                                 |                     |                          |               |
| Servicer Number                       | Exception Type Loan Not Reported EOC   Reporting Period 04/2021 | Total Loan Count 36 |                          |               |
| Confirm all plans                     | ion Plans(2)                                                    |                     |                          |               |
|                                       |                                                                 |                     |                          |               |
| Plan ID : 292                         |                                                                 |                     | 🖋 Edit Plan              | 🖨 Delete Plan |
| Root Cause<br>BD1 Modification        | Resolution Plan<br>ensure mod data matches fannie mae           |                     | Resolution Da<br>2/15/22 | ate           |
| Loans Selected(33) View               |                                                                 |                     |                          |               |
| Plan ID : 284                         |                                                                 |                     | 🥒 Edit Plan              | 🖻 Delete Plan |
| Root Cause<br>BD1 Modification        | <b>Resolution Plan</b><br>mods will be match Fannie Mae Data    |                     | Resolution Da            | ate           |
| Loans Selected(3) View                |                                                                 |                     |                          |               |

4. Make appropriate changes to the **Root Cause**, **Resolution Plan**, and **Resolution Date** fields.

| Confirm all plans                                                          |                                                       |                                               |  |
|----------------------------------------------------------------------------|-------------------------------------------------------|-----------------------------------------------|--|
| communication plans                                                        |                                                       |                                               |  |
| Plan ID : 292                                                              |                                                       | 🖺 Save Changes 🛛 🕲 Cancel Changes             |  |
| Root Cause                                                                 | Resolution Plan                                       | Resolution Date                               |  |
| BD1 Modification 🔻                                                         | ensure mod data matches fannie mae                    | @ ★ 02/15/2022                                |  |
|                                                                            |                                                       |                                               |  |
| Loans Selected(33) View                                                    |                                                       |                                               |  |
| Loans Selected(33) View                                                    |                                                       |                                               |  |
| Loans Selected(33) View Plan ID : 284                                      |                                                       | 🖋 Edit Plan 🛛 🖀 Delete Plan                   |  |
| Loans Selected(33) View Plan ID : 284 Root Cause                           | Resolution Plan                                       | ✓ Edit Plan                                   |  |
| Loans Selected(33) View<br>Plan ID : 284<br>Root Cause<br>BD1 Modification | Resolution Plan<br>mods will be match Fannie Mae Data | Edit Plan Delete Plan Resolution Date 2/15/22 |  |

**Note:** Changes made will impact all loans within the plan id.

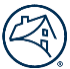

# **Delete Exception Resolution Plan(s)**

There are two options to get to the **Delete Exception Resolution Plans Screen**.

Note: Deletions can be made to exception resolution plans until the plan has moved to the Approved status.

## **Option 1**

To delete a plan, follow the steps below.

1. Click **Delete Plan**.

| Confirmation Pending / Case ID : 4399 |                                                                                       |                             |
|---------------------------------------|---------------------------------------------------------------------------------------|-----------------------------|
| Case ID: 4399                         |                                                                                       |                             |
|                                       |                                                                                       |                             |
| Servicer Number                       | Exception Type Loan Not Reported EOC   Reporting Period 04/2021   Total Loan Count 36 |                             |
|                                       |                                                                                       |                             |
|                                       |                                                                                       |                             |
| Confirm all plans                     |                                                                                       |                             |
| Saved Exception Resolution            | on Plans(2)                                                                           |                             |
| Plan ID : 292                         |                                                                                       | 🖋 Edit Plan 🛛 🔒 Delete Plan |
| Root Cause                            | Resolution Plan                                                                       | Resolution Date             |
| BD1 Modification                      | ensure mod data matches fannie mae                                                    | 2/15/22                     |
| Loans Selected(33) View               |                                                                                       |                             |
|                                       |                                                                                       |                             |
| Plan ID : 284                         |                                                                                       | 🖋 Edit Plan 🛛 🔒 Delete Plan |
| Root Cause                            | Resolution Plan                                                                       | Resolution Date             |
| BD1 Modification                      | mods will be match Fannie Mae Data                                                    | 2/15/22                     |
| Loans Selected(3) View                |                                                                                       |                             |

**Note:** Deleted loans need to have a new resolution plan created.

2. Either click <u>Create resolution plan</u> or <u>My Performance</u> tab to get back to the main screen.

| My Performance Data Reque                                                                                      | t Performance Metrics Servicer Communication                                       |                 |                                |                        |                                     |                      |
|----------------------------------------------------------------------------------------------------|------------------------------------------------------------------------------------|-----------------|--------------------------------|------------------------|-------------------------------------|----------------------|
| Response Pending / Case ID : 439                                                                               | 9                                                                                  |                 |                                |                        |                                     |                      |
| Case ID: 4399<br>Updated as of                                                                                 |                                                                                    |                 |                                |                        |                                     |                      |
| Servicer Number                                                                                                | Exception Type Loan Not Reported EOC   Reporting Period 04/2021   Total Loan Count | 36              |                                |                        |                                     |                      |
| Response Pending                                                                                               | Loans To Manage (33)                                                               |                 |                                |                        |                                     |                      |
| Create resolution plan                                                                                         |                                                                                    |                 |                                | Upd                    | ited as of Mar 24, 2022, 10:34:5    |                      |
| Fannie Mae Loan Number                                                                                         | Reject Reason                                                                      | Remittance Type | Transaction<br>Processing Date | LPI Date<br>(Reported) | Actual UPB<br>Amount(Reported) (\$) | Principal<br>Amount( |
| and and a second second second second second second second second second second second second second second se | Missing LAR                                                                        | Actual/Actual   | 5/3/2021                       | 12/31/1969             |                                     |                      |
|                                                                                                    | Missing LAR                                                                        | Actual/Actual   | 5/3/2021                       | 12/31/1969             |                                     |                      |
|                                                                                                    | Missing LAR                                                                        | Actual/Actual   | 5/3/2021                       | 12/31/1969             |                                     |                      |
|                                                                                                    | Missing LAR                                                                        | Actual/Actual   | 5/3/2021                       | 12/31/1969             |                                     |                      |
| an                                                                                                    | Missing LAR                                                                        | Actual/Actual   | 5/3/2021                       | 12/31/1969             |                                     |                      |
|                                                                                                    |                                                                                    | Actual/Actual   | 5/3/2021                       | 12/31/1969             |                                     |                      |

**Note:** This case will go back in the **Response Pending** tab located on the landing page.

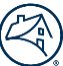

# **Option 2**

To access the **Confirmation Pending** or **Fannie Mae Approval Pending** tabs, follow the steps below.

- 1. Click Confirmation Pending or Fannie Mae Approval Pending tab.
- 2. Click appropriate Case ID Number.

| sponse Pending(1)           | Confirmation Pending (2)  | Fannie Mae Review              | Pending (0) Fannie Mae A    | pproval Pending (0) Fannie Mae | Approved (0)                            | Reporting Period 04/20 | 021      |
|-----------------------------|---------------------------|--------------------------------|-----------------------------|--------------------------------|-----------------------------------------|------------------------|----------|
| 0<br>Late En<br>iquidations | o<br>nding Hard<br>Reject | rd Loan Not<br>Reported<br>EOC | 0<br>Aged Soft<br>Reject Di | 0<br>Cash<br>fference          |                                         |                        |          |
| Exceptions                  | Confirmation Pe           | ending                         |                             |                                | Mpevero as of Mar 24, 7922, 16:54:39 AM | Download Options▼      | Download |
| Case ID Number              | Servicer N                | umber                          | Exception Type              | Total Loan Count               | Cash Amount                             | Reporting Period       |          |
|                             |                           |                                |                             |                                |                                         |                        |          |
| 4399                        | 2.0000                    | 88                             | Loan Not Reported EOC       | 36                             |                                         | 04/2021                |          |
| 4399<br>4368                |                           | •                              | Loan Not Reported EOC       | 36<br>6                        |                                         | 04/2021                |          |

#### 3. Click Delete Plan.

| Confirmation Pending / Case ID : 43 | 99                                                                          |                             |
|-------------------------------------|-----------------------------------------------------------------------------|-----------------------------|
| Case ID: 4399                       |                                                                             |                             |
| Servicer Number                     | Exception Type Loan Not Reported EOC   Reporting Period 04/2021   Total Loa | in Count 36                 |
| Confirm all place                   |                                                                             |                             |
| Saved Exception Resolu              | tion Plans(2)                                                               |                             |
| Plan ID : 292                       |                                                                             | 🖋 Edit Plan 🛛 🔒 Delete Plan |
| Root Cause<br>BD1 Modification      | Resolution Plan<br>ensure mod data matches fannie mae                       | Resolution Date<br>2/15/22  |
| Loans Selected(33) View             |                                                                             |                             |
| Plan ID : 284                       |                                                                             | 🖊 Edit Plan 🔹 Delete Plan   |
| Root Cause<br>BD1 Modification      | Resolution Plan<br>mods will be match Fannie Mae Data                       | Resolution Date<br>2/15/22  |
| Loans Selected(3) View              |                                                                             |                             |

#### 4. Click Got it, thanks.

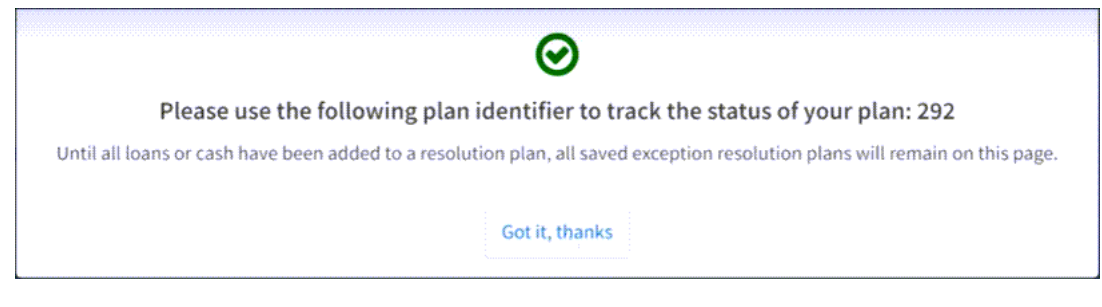

5. Click <u>My Performance</u> to get back to the main screen.

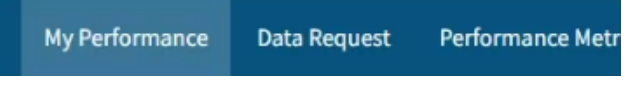

6. Follow Create Resolution Plan(s) steps.

# **Confirmation of Exception Resolution Plan**

Exception resolution plans are confirmed either through the <u>Create an Exception Resolution Plan step 10</u> or by clicking the **Confirmation Pending** tab.

To confirm exception resolution plans through the **Confirmation Pending** tab, follow the steps below.

- 1. Click Confirmation Pending tab.
- 2. Click appropriate Case ID Number(s).

| sponse Pending(1)                        | Confirmation Pending (2) Fan         | nie Mae Review Pending (0) Fann      | ie Mae Approval Pending (0) | Fannie Mae Approved (0)                 | Reporting Period 04/2021               |
|------------------------------------------|--------------------------------------|--------------------------------------|-----------------------------|-----------------------------------------|----------------------------------------|
| 0 0<br>Late Ending H<br>Juidations Rejec | dard Aged Hard Loan<br>Reject Report | Not Aged Soft<br>ted Reject Di       | O<br>Cash<br>Ifference      |                                         |                                        |
| <b>exceptions</b>   Co                   | onfirmation Pending                  |                                      |                             | Uppated as of Mar 24, 2022, 10:34:30 AM | Download Options   Download            |
|                                          |                                      |                                      |                             |                                         |                                        |
| Case ID Number                           | Servicer Number                      | Exception Type                       | Total Loan Count            | Cash Amount                             | Reporting Period                       |
| Case ID Number                           | Servicer Number                      | Exception Type Loan Not Reported EOC | Total Loan Count<br>36      | Cash Amount                             | Reporting Period 04/2021               |
| Case ID Number<br>4399<br>4368           | Servicer Number                      | Exception Type Loan Not Reported EOC | Total Loan Count<br>36<br>6 | Cash Amount                             | Reporting Period<br>04/2021<br>04/2021 |

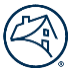

# **Exception Root Cause Names and Resolution Plan Comments Examples**

A resolution plan is required to be entered for each exception case. An appropriate resolution plan addresses the exceptions root cause and eliminates repeat occurrences of the exception going forward.

Commentary must be provided at the loan level and must include the issue that created the reject (i.e., "root cause"), the action to be taken to resolve the issue, the party responsible for taking the corrective action, and the date by which the corrective action will be taken.

## **Allowable Root Causes Per Exception**

**Note:** The headings are the exception types and those listed below are the allowable root causes for that exception.

| Cash Difference                   | Late Liquidations        | Ending Hard Reject       | Aged Hard Reject                            | Loan Not Reported EOC | Aged Soft Reject                            |
|-----------------------------------|--------------------------|--------------------------|---------------------------------------------|-----------------------|---------------------------------------------|
| Payment Deferral Discrepancy      | Modification Discrepancy | PPA                      | ARM Attribute Fannie Mae Responsible        | Loan Transfer Issue   | ARM Attribute Fannie Mae Responsible        |
| Modification Discrepancy          | Re-add                   | Modification Discrepancy | ARM Attribute Servicer Responsible          | File Upload Issue     | ARM Attribute Servicer Responsible          |
| System Issue - Servicer           | System Issue             | Detailed Reporting       | Bankruptcy or Bankruptcy Cramdown           | Core Processing Issue | Bankruptcy or Bankruptcy Cramdown           |
| Over remittance                   | Other                    | File Upload Issue        | BiWeekly                                    | BD1 Modification      | BiWeekly                                    |
| Under remittance                  |                          | Other                    | Fixed Rate Attribute Fannie Mae Responsible | Other                 | Modification Discrepancy                    |
| Late Remittance                   |                          |                          | Fixed Rate Attribute Servicer Responsible   |                       | Fixed Rate Attribute Fannie Mae Responsible |
| Late Reporting of Liquidation/LAR |                          |                          | Payment Deferral                            |                       | Fixed Rate Attribute Servicer Responsible   |
| LAR reporting error               |                          |                          | System Issue                                |                       | Payment Deferral                            |
| Hard Rejects                      |                          |                          | Recast                                      |                       | System Issue                                |
| Soft Rejects                      |                          |                          | Curtailment                                 |                       | Curtailment                                 |
| Post Purchase Adjustments         |                          |                          | Modification Discrepancy                    |                       | Recast                                      |
| Other                             |                          |                          |                                             |                       |                                             |

## **Resolution Plan Comments Examples**

**Note:** The resolution plan comments below are just examples.

| Exception Type                | Root Cause         | Resolution Plan Includes<br>(Action), (Attribute(s), (Outcome)                                                         |
|-------------------------------|--------------------|----------------------------------------------------------------------------------------------------|
| Ending Hard Reject            | PPA/delivery error | Submit PPA to correct LPI at Acquisition and Acquisition UPB which will cause the loan to amortize to the correct UPB. |
| Ending Hard Reject            | Modification       | Cancel and resubmit modification closed on 5/14/2021 due to incorrect                                                  |
|                               | Discrepancy        | values provided for capitalized amount which will correct the UPB.                                                     |
| Late Liquidation              | Re-add             | Adjust the payoff codes in our core system so that repurchases are coded as such and not payoffs.                      |
| Lata Liquidation              | Modification       | Cancel and resubmit modification closed on 5/14/2021 due to incorrect                                                  |
| Late Liquidation              | Discrepancy        | values provided for capitalized amount which will correct the UPB.                                                     |
| Recurring Aged Hard           |                    | Submit a PPA to adjust the current payment so that the correct scheduled                                               |
| Reject Loan Setup Error       |                    | principal will be reported going forward.                                                                              |
| Recurring Aged Hard<br>Reject | Curtailment/Recast | Update current payment amount to match Fannie Mae's system.                                                            |
| Recurring Aged Soft           | Modification       | Cancel and submit modification due to incorrect values provided for pre-mod                                            |
| Reject                        | Discrepancy        | UPB which will correct the post mod figures.                                                                           |
| Recurring Aged Soft           | Loan Setup Error   | Adjust our core servicing fee on these loans to the correct 0.25% so that the                                          |
| Reject                        |                    | pass-through interest will be reported correctly each month going forward.                                             |
| Cash Difforanco               | Timing Issue       | Update our cash processing calendar so that EOM activity will be captured                                              |
| Casil Difference              | rinning issue      | when the last calendar day of the month falls on a weekend.                                                            |
|                               | Late Remittance    | Update end of month remittance process to include manual check on BD1 to                                               |
| Cash Difference               |                    | ensure timely remittance.                                                                                              |

**Note:** Click <u>here</u> to return to Create Resolution Plan(s)/Confirm Resolution Plan(s) step 4.

**Note:** Click <u>here</u> to return to Edit Exception Resolution Plan(s) step 2.

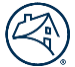

# **Approved Exception Resolution Plan**

Fannie Mae will review and approve the Exception Resolution Plan, which will move the Plan to the Approved tab. The Exception Resolution Plan then becomes viewable but is no longer editable.

**Note:** If Fannie Mae does not approve the Exception Resolution Plan, Fannie Mae will inform the servicer and suggest corrective actions. When it's not approved you will see corrective actions which will be available in the Fannie Mae comment.

The latest comment appears on the front page with the resolution plan.

| ad     | Resolution Plans   |                                    |                                              |                                                                                 |                                                                                       |                                                              |                     |                 | Reporti      | ng Period | 04/2024 |
|--------|--------------------|------------------------------------|----------------------------------------------|---------------------------------------------------------------------------------|---------------------------------------------------------------------------------------|--------------------------------------------------------------|---------------------|-----------------|--------------|-----------|---------|
| ce     | eptions   C        | Confirmation                       | Pending                                      |                                                                                 | Updated as of Jun 7, 2024, 9:46:23 AM Download Options                                |                                                              |                     |                 |              |           | nload   |
| et Fil | Iters              |                                    |                                              |                                                                                 |                                                                                       |                                                              |                     |                 |              |           |         |
| Cont   | firm Selected      |                                    |                                              |                                                                                 |                                                                                       |                                                              |                     |                 |              |           |         |
|        | •                  | Case ID<br>Number                  | <ul> <li>Servicer</li> <li>Number</li> </ul> | Servicer Name                                                                   | Exception<br>Type                                                                     | Total Plans                                                  | Total Loan<br>Count | Cash Amount     | Confirmed By | Approv    | ved By  |
|        | Search Che         | Search Cas                         | Search Ser                                   | Search Ser                                                                      | Search Exc                                                                            |                                                              |                     |                 | Search Cor   | Search    | h Apj   |
| ~      |                    | 22057                              |                                              | Temporarily<br>Not Available                                                    | Late<br>Liquidations                                                                  | 1                                                            | 1                   |                 |              |           |         |
|        | Plan ID Number     | Loans Selected                     | Root Cause                                   |                                                                                 | Resolution Plan                                                                       |                                                              |                     | Resolution Date | Author       |           |         |
|        | 12853 1 Other      |                                    |                                              | The funds receive<br>outside counsel o<br>applied with the<br>The Action Date o | ed for the payoff w<br>on 2/28/2024. The<br>requested Action I<br>of 2/22/2024 is con | ere provided by<br>funds were<br>Date of 2/22/2024.<br>rect. | 03/05/2024          |                 |              |           |         |
|        | Fannie Mae Comment |                                    | Author                                       |                                                                                 | Co                                                                                    | Comment Date<br>05/29/2024                                   |                     |                 |              |           |         |
|        | Resolution date    | Resolution date needs to be sooner |                                              |                                                                                 |                                                                                       |                                                              |                     |                 | 0            |           |         |
|        |                    |                                    |                                              |                                                                                 |                                                                                       |                                                              |                     |                 |              | 1         | 25 🗸    |

Click Case ID Number to view all Fannie Mae comments for the case.

| 1 | firm Selected  |                   |                    |                              |                                                            |                                                              |                                                      |                 |              |             |
|---|----------------|-------------------|--------------------|------------------------------|------------------------------------------------------------|--------------------------------------------------------------|------------------------------------------------------|-----------------|--------------|-------------|
|   | •              | Case ID<br>Number | Servicer<br>Number | Servicer Name                | Exception<br>Type                                          | Total Plans                                                  | Total Loan<br>Count                                  | Cash Amount     | Confirmed By | Approved By |
|   | Search Che     | Search Cas        | Search Ser         | Search Ser                   | Search Exc                                                 |                                                              |                                                      |                 | Search Cor   | Search Apj  |
| • |                | 22057             |                    | Temporarily<br>Not Available | Late<br>Liquidations                                       | 1                                                            | 1                                                    |                 |              |             |
|   | Plan ID Number | Loans Selected    | Root Cause         |                              | Resolution Plan                                            |                                                              |                                                      | Resolution Date | Author       |             |
|   | 12853          | 1                 | Other              |                              | The funds receive<br>outside counsel o<br>applied with the | ed for the payoff w<br>on 2/28/2024. The<br>requested Action | rere provided by<br>funds were<br>Date of 2/22/2024. | 03/05/2024      |              |             |

#### Result: All comments shown.

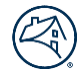

| ( Master Servicing Portfolio M                                         | lanager                                                                      |                                                                                                    |                                  | Help               | inarita - |
|------------------------------------------------------------------------|------------------------------------------------------------------------------|----------------------------------------------------------------------------------------------------|----------------------------------|--------------------|-----------|
| My Performance Data Request                                            | Servicer Comm                                                                | nication                                                                                                    |                                  |                    |           |
| Confirmation Pending / Case ID : 22057                                 |                                                                              |                                                                                                    |                                  |                    |           |
| Case ID: 22057<br>Updated as of Jun 7, 2024, 10:14-10 AM               |                                                                              |                                                                                                    |                                  |                    |           |
| Servicer Number   Ex                                                   | xception Type Late L                                                         | iquidations   Reporting Period 04/2024   Total Loan Count 1                                                                                     |                                  |                    |           |
| Confirm Selected<br>By confirming plan(s), you have reviewed           | l and agree with the ro                                                      | ot cause analysis and confirm the remediation will be completed accurately and time                                                             | ely.                             |                    |           |
| Saved Exception Resolution                                             | Plans (1)                                                                    |                                                                                                    |                                  |                    |           |
| Plan ID : 12853                                                        |                                                                              |                                                                                                    | / Edit I                         | Plan 🗎 Delete Plan |           |
| Root Cause<br>Other                                                    | Resolution Plan<br>The funds receiv<br>unds were applie<br>2/2024 is correct | ed for the payoff were provided by outside counsel on 2/28/2024. The f<br>d with the requested Action Date of 2/22/2024. The Action Date of 2/2 | Resolution Date Author<br>3/5/24 |                    |           |
| Loans Selected(1) Loans Selected                                       |                                                                              |                                                                                                    |                                  |                    |           |
| Case Comment (4)                                                       |                                                                              |                                                                                                    |                                  |                    |           |
| Fannie Mae Comment<br>Resolution`date needs to be sooner               | Comment Date<br>5/29/24                                                      | Author                                                                                                    | 🖋 Edit Comment                   | 🖻 Delete Comment   |           |
| Fannie Mae Comment<br>Insure all loans meet the resolution<br>criteria | Comment Date<br>5/28/24                                                      | Author                                                                                                    | 🖋 Edit Comment                   | 🗃 Delete Comment   |           |
| Fannie Mae Comment<br>Resolution plan needs more detail                | Comment Date<br>5/23/24                                                      | Author                                                                                                    | 🖋 Edit Comment                   | 🖻 Delete Comment   |           |
| Fannie Mae Comment<br>Resolution plan needs more detail                | Comment Date<br>5/21/24                                                      | Author                                                                                                    | 🖋 Edit Comment                   | 🖻 Delete Comment   |           |

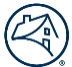

# Download

Master Servicing Portfolio Manager information can be downloaded using three different criteria: case level, loan level, and cash level.

To download Master Servicing Portfolio Manager information to a spreadsheet, follow the steps below:

#### 1. Click **Download Options** icon **•**.

| (A Master Servicing Port             | folio Manager                    |                             |                         |                                         | Help                        | David Taj 👻 |
|--------------------------------------|----------------------------------|-----------------------------|-------------------------|-----------------------------------------|-----------------------------|-------------|
| My Performance Data Re               | equest Performance Metrics       | Servicer Communication      |                         |                                         |                             |             |
| Select a reporting period to ma      | anage your exceptions.           |                             |                         |                                         |                             |             |
| 04/2021 -                            | 1                                |                             |                         |                                         |                             |             |
| Response Pending (3)                 | Attestation Pending (0) Appr     | oval Pending (0) Approved   | (0)                     |                                         |                             |             |
| 0<br>Late End<br>Liquidations Hard I | Aged Hard Lo<br>Reject Reject Re | A ged Soft<br>Ported<br>EOC | 0<br>Cash<br>Difference |                                         |                             |             |
| Exceptions   Res                     | ponse Pending                    |                             |                         | Updated as of 06/14/2021 at 12:22pm EST | Download Options   Download |             |
| Show all Excepptions                 |                                  |                             |                         |                                         |                             |             |
| Case ID Number                       | Servicer Number                  | Exception Type              | Total Loan Count        | Cash Amount                             | Reporting Period            |             |
| 4394                                 |                                  | Aged Hard Reject            | 1                       |                                         | 04/2021                     |             |
| 4399                                 |                                  | Loan Not Reported EOC       | 36                      |                                         | 04/2021                     |             |
| 4368                                 |                                  |                             | 6                       |                                         | 04/2021                     |             |
| 1 25 ~                               |                                  |                             |                         |                                         |                             |             |
| ©Fannie Mae. All Rights Reserv       | red.                             |                             |                         |                                         |                             |             |

#### 2. Click the appropriate **Download Option**.

|            | Updated as of 06/14/2021 at 12: | 22pm EST | Download Options - | Downloa |
|------------|---------------------------------|----------|--------------------|---------|
|            |                                 |          | Case Level         |         |
|            |                                 |          | Loan Level         | 1       |
| Loan Count | Cash Amount                     | Con      | Cash Level         | d By    |

3. Click **Download**.

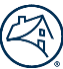

# **Bulk Uploads**

Master Servicing Portfolio Manager allows for bulk uploads at the *loan level and cash levels*.

To upload bulk files, follow the steps below:

#### 1. Select either Loan Level or Cash Level from the Download Options drop-down menu.

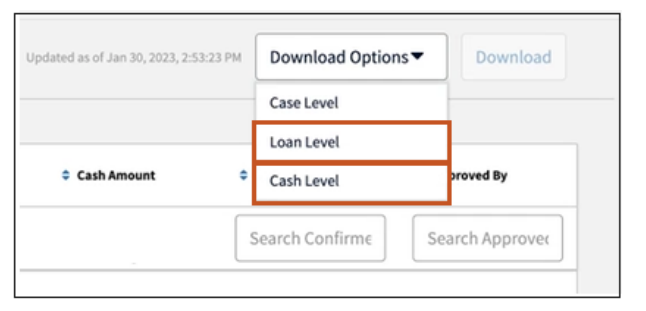

#### 2. Click, Download.

| S<br>Late<br>Liquidations                               | 0<br>Aged Hard<br>Reject | O O O O O O O C O O O O O O O O O O O O | Soft Cash<br>Difference | I             | 5           |                                     |                    |                 |
|---------------------------------------------------------|--------------------------|-----------------------------------------|-------------------------|---------------|-------------|-------------------------------------|--------------------|-----------------|
| Upload Resolution Plans Exceptions   Resp Reset Filters | ponse Pending            |                                         |                         |               |             | Updated as of Jan 30, 2023, 2:33-44 | PM Download Option | Download        |
| © Case ID Number                                        | © Servicer Number        | Servicer Name                           | Exception Type          | © Total Plans | Count Count | Cash Amount                         | Confirmed By       | Approved By     |
| Search CaseId                                           | Search Servicerl-        | Search Servicer*                        | Search Exception        |               |             |                                     | Search Confirme    | Search Approved |
| 83982                                                   |                          |                                         | Late Liquidations       | 0             | 2           |                                     |                    |                 |
| 83983                                                   |                          |                                         | Late Liquidations       | 0             | 2           |                                     |                    |                 |
| 84241                                                   |                          |                                         | Late Liquidations       | 0             | 1           |                                     |                    |                 |
| 84242                                                   |                          |                                         | Late Liquidations       | 0             | 1           |                                     |                    |                 |

3. Click, Save.

|        | Save As:<br>Tags: | Loan Level Exception Report 20231 | Updated as of Jan 30, 2023, 2:33:44 PM | Loan Level      | ▼ Download      |
|--------|-------------------|-----------------------------------|----------------------------------------|-----------------|-----------------|
| Туре   | Where:            | Downloads 😌 🗸                     | ≎ Cash Amount 🗢                        | Confirmed By    | Approved By     |
| xcepti | 10                |                                   |                                        | Search Confirme | Search Approved |

#### 4. Click Exc...csv file.

|                                 | xceptions   Response Pending       |             |                  | Updated as of Jan 30, 2023, 2:3 | 3:44 PM Loan Level | ✓ Download      |
|---------------------------------|------------------------------------|-------------|------------------|---------------------------------|--------------------|-----------------|
|                                 | set Filters                        |             |                  |                                 |                    |                 |
| ervicer Name                    | Case ID Number     Servicer Number | Total Plans | Total Loan Count | Cash Amount                     | Confirmed By       | Approved By     |
| arch Servicert Search Exception | Search Caseld Search Servicerl     |             |                  |                                 | Search Confirme    | Search Approved |
| Late Liquidations               | 83982                              | 0           | 2                |                                 |                    |                 |
| Late Liquidations               | 83983                              | 0           | 2                |                                 |                    |                 |
| Late Liquidations               | 84241                              | 0           | 1                |                                 |                    |                 |
| Late Liquidations               | 84242                              | 0           | 1                |                                 |                    |                 |
| Late Liquidations               | 84245                              | 0           | 1                |                                 |                    |                 |
|                                 | 25 V                               |             |                  |                                 |                    |                 |
| _                               | an Level Excecsy                   |             |                  |                                 |                    |                 |

**Note:** The *Exc....csv* file may appear in various places on the screen depending on computer settings.

- 5. Scroll right to locate the following columns and enter the appropriate information.
  - Root Cause
  - Resolution Plan
  - Resolution Date

| J | 1 ·   X                | ✓ fx Actual UPB Amount (Fannie             | Mae Expec  | ted)       |                                         |                                                                                                    |                 |                   |
|---|------------------------|--------------------------------------------|------------|------------|-----------------------------------------|----------------------------------------------------------------------------------------------------|-----------------|-------------------|
|   | 4                      | v                                          | w          | x          | Y Z                                     | AA                                                                                                    | AB              | AC                |
|   | I est Fannie Mae Data) | Interest Rate (Latest Fannie Mae Data) (%) | Pass Throi | P&I Amou G | Bross Ser <mark>s</mark> Root Cause     | Resolution Plan                                                                                                    | Resolution Date | Resolution Author |
| 1 | 2                      | 3.125                                      | 2.875      | 931.93     | 0.25 Loan Transfer Issue                | Loan was coded incorrectly. Will report on loans with these issues by last day of month if the reject has not been cleared. | 1/9/2023        |                   |
| 1 | 3 1)                   | 3                                          | 2.625      | 437.91     | 0.375 Loan Transfer Issue               | Loan was coded incorrectly. Will report on loans with these issues by last day of month if the reject has not been cleared. | 1/9/2023        |                   |
| 4 | 1                      | 5                                          | 4.75       | 662.22     | 0.25 Loan Transfer Issue                | Loan was coded incorrectly. Will report on loans with these issues by last day of month if the reject has not been cleared. | 1/9/2023        |                   |
| 5 | 5                      | 2.875                                      | 2.625      | 2530.14    | 0.25 Loan Transfer Issue                | Loan was coded incorrectly. Will report on loans with these issues by last day of month if the reject has not been cleared. | 1/9/2023        |                   |
| 6 | 5 1)                   | 4.75                                       | 4.1        | 1183.42    | 0.25 ARM Attribute Servicer Responsible | These loans index lookback date was recorded incorrectly when purchased, lookback date to be corrected in our system.       | 1/1/2023        |                   |
| 7 | 7 1)                   | 3.75                                       | 3.1        | 100.03     | 0.25 ARM Attribute Servicer Responsible | These loans index lookback date was recorded incorrectly when purchased, lookback date to be corrected in our system.       | 1/1/2023        |                   |
| 8 | 3 1)                   | 2.875                                      | 2.225      | 237.46     | 0.25 ARM Attribute Servicer Responsible | These loans index lookback date was recorded incorrectly when purchased, lookback date to be corrected in our system.       | 1/1/2023        |                   |
| 9 | 9 1)                   | 3.75                                       | 3.1        | 213.94     | 0.25 ARM Attribute Servicer Responsible | These loans index lookback date was recorded incorrectly when purchased, lookback date to be corrected in our system.       | 1/1/2023        |                   |
| 1 | 0 1)                   | 4.875                                      | 4.225      | 1087.73    | 0.25 ARM Attribute Servicer Responsible | These loans index lookback date was recorded incorrectly when purchased, lookback date to be corrected in our system.       | 1/1/2023        |                   |
| 1 | 1                      | 5.75                                       | 5          | 1842       | 0.25 ARM Attribute Servicer Responsible | These loans index lookback date was recorded incorrectly when purchased, lookback date to be corrected in our system.       | 1/1/2023        |                   |
| 1 | 2                      | 2.5                                        | 2.25       | 1395.57    | 0.25 Payment Deferral                   | Make system correction to fix the adjusted Modification UPB                                                                 | 2/21/2023       |                   |

Note: For root cause and resolution plan information click here.

**Note:** The Resolution Date cannot be prior to the month of the exception.

**Note:** If any modification is made to other fields, they will not be saved.

#### 6. Save **Excel file** to your computer.

Note: Save as an Excel or csv. file.

7. Click Upload Resolution Plans to locate and upload Excel file.

| 5<br>Lat<br>Liquida | e Ending Ha                                                                                          | o<br>Aged Hard<br>Reject | 0<br>0<br>Loan Not<br>Reported<br>EOC | Soft Cash<br>Difference |             |                  |             |                 |                 |  |  |  |
|---------------------|----------------------------------------------------------------------------------------------------|--------------------------|---------------------------------------|-------------------------|-------------|------------------|-------------|-----------------|-----------------|--|--|--|
| Upload              | Ipload Resolution Plans     Updated as of Jan 30, 2023, 2:33:44 PM     Download Options     Download |                          |                                       |                         |             |                  |             |                 |                 |  |  |  |
| Reset F             | ilters                                                                                               |                          |                                       |                         |             |                  |             |                 |                 |  |  |  |
|                     | Case ID Number                                                                                       | Servicer Number          | Servicer Name                         | Exception Type          | Total Plans | Total Loan Count | Cash Amount | Confirmed By    | Approved By     |  |  |  |
|                     | Search Caseld                                                                                        | Search Servicerl         | Search Servicer N                     | Search Exceptior        |             |                  |             | Search Confirme | Search Approved |  |  |  |
|                     | 83982                                                                                                | 08                       | Temporarily Not<br>Available          | Late Liquidations       | 0           | 2                |             |                 |                 |  |  |  |
|                     | 83983                                                                                                | 02                       | Temporarily Not<br>Available          | Late Liquidations       | 0           | 2                |             |                 |                 |  |  |  |
|                     | 84241                                                                                                | 09                       | Temporarily Not<br>Available          | Late Liquidations       | 0           | 1                |             |                 |                 |  |  |  |
|                     | 84242                                                                                                | 07                       | Temporarily Not<br>Available          | Late Liquidations       | 0           | 1                |             |                 |                 |  |  |  |

#### 8. Locate appropriate file and click Open.

| orto | d Roid                        | Difference                                                     |                  |                    |           |                        |    | 5   |
|------|-------------------------------|----------------------------------------------------------------|------------------|--------------------|-----------|------------------------|----|-----|
|      | Favorites  Recents            | <> · · ·                                                       | 盟 -              | Bulk Upload        |           | Q Search               |    |     |
|      | 🙏 Applicatio                  |                                                                | 0)               | 🔳 Bulk Upload      | 0)        | CaseNumberIncluded.csv | 0  | 1   |
|      | Desktop                       |                                                                | 0.2              | MQUpgrade          | 0 >       | Cash Level E202297.csv | Ø  |     |
|      | Documents                     |                                                                | 0)               | E Postman          | $\odot$ > | Loan Level E022824.csv | Ø  |     |
|      | Downloads                     |                                                                | 0)               | Preference Reports | 0)        | MinColumnsCase.csv     | Ø  |     |
|      | Oownidads                     | )                                                              | 0)               |                    |           | MinColumnsLoan.csv     | 0  |     |
|      | ConeDrive                     | -                                                              | 0)               |                    |           | ResPlanIdIncluded.csv  | 0  | . 1 |
|      | Locations<br>Network<br>Media | _Firstimer_ULAD.xml<br>_Firstimer.1003<br>:ASE Sellection.json | •<br>•<br>•<br>• |                    |           | 🛅 Test Data            | 0> | L   |
|      | が Music<br>② Photos           | marks_1_26_21.html<br>topherannie Mae.uri<br>HA01_Durchase.xml | 0                |                    |           |                        |    | -   |
|      | H Movies                      | oan Lige Acquisition                                           | 0>               |                    |           |                        |    | 2   |
|      | Tags                          |                                                                |                  |                    |           | Cancel Ope             | n  |     |

• If the file was uploaded successfully the following pop-up box will appear.

|                          |                  |                          |                |   |          | Loan Level   |
|--------------------------|------------------|--------------------------|----------------|---|----------|--------------|
|                          | Success          |                          |                | × |          |              |
| Servicer Name            | •                | Successfully Uploaded Re | solution Plans |   | h Amount | Confirmed By |
| earch Servicert          | Search Exceptior |                          |                |   |          |              |
| nporarily Not<br>silable |                  | 1                        | 2              |   |          |              |

• If there was an error in the uploaded file, the following pop-up box will appear.

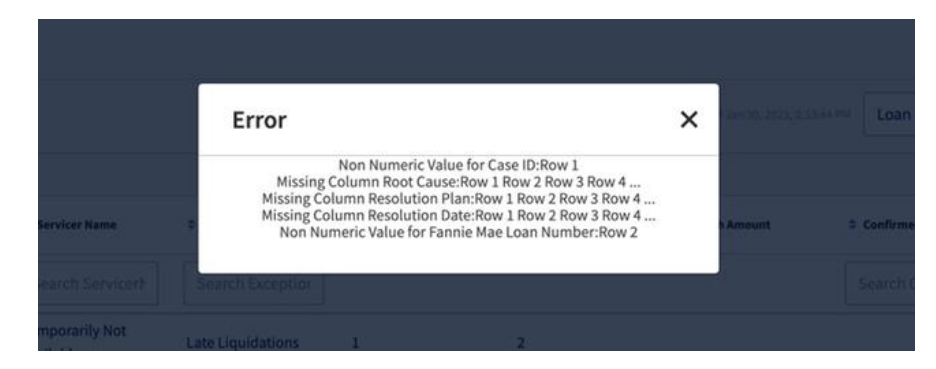

**Note:** The error message only shows up to four rows of errors. If the error message contains three dots at the end, this indicates that there are other rows with that error in the file.

# **Data Request**

Master Servicing Portfolio Manager allows for data downloads. There are two types of data requests: Data Download and Custom Download. The following are data requests which can be downloaded:

• Daily Liquidation Report

Provides an up-to-date list of all liquidations for a current activity period. You can simply download your own report to validate your liquidation positions.

• Enhanced

Allows you to retrieve twenty-seven of the most critical data elements for every loan in your portfolio, enabling you to compare your data to Fannie Mae's.

• Enhanced S/S Whole Loans

Provides a monthly snapshot of your MRS Scheduled/Scheduled Whole Loan portfolio.

• Enhanced MBS

Provides a monthly snapshot of your Scheduled/Scheduled MBS Loan portfolio.

• Portfolio Summary

Provides summary trial balance information based on your servicer number(s) and remittance type. This report includes the total loan, total unpaid principal balance, and total fixed installment for all loans in a portfolio.

• ARM

Provides 58 data elements for every ARM loan in your portfolio. The report can assist you in identifying discrepancies between data that exist on your system and Fannie Mae's.

• Fixed

Provides 24 data elements for every fixed-rate mortgage loan in your portfolio.

• PFP New Issues

Provides a list of all loans newly pooled from portfolio (PFP) during the specified reporting period.

• PFP Book

Provides a list of all pooled from portfolio (PFP) loans, including PFP loans reclassified as Actual/Actual during the specified reporting period.

• Custom

Provides users with the ability to create downloads with information specific to a report of their creation.

To conduct the data download process, follow the steps below:

1. Select the appropriate Data Request tab.

| ( | 🛞   Master Servic  | ing Portfolio Manager |                     |                               |  |  |
|---|--------------------|-----------------------|---------------------|-------------------------------|--|--|
|   | My Performance     | Data Request          | Performance Metrics | Servicer Communication        |  |  |
|   |                    | Data Download         |                     |                               |  |  |
|   | Response Pending ( | Custom Download       | Pending (0)         | Fannie Mae Review Pending (0) |  |  |
|   |                    |                       |                     |                               |  |  |

2.

| If                         | Then                                        |
|----------------------------|---------------------------------------------|
| you select Data Download   | proceed to Data Download section.           |
| You select Custom Download | proceed to <u>Custom Download section</u> . |

# **Data Download**

1. Select appropriate **Download Options** from My Data Download drop-down menu.

| 🛞   Master Servicing Portfolio Manager                          |                        | Help David Taj 🔻             |
|-----------------------------------------------------------------|------------------------|------------------------------|
| My Performance Data Request Performance Metrics                 | Servicer Communication | All                          |
| My Data Download<br>Download Options  Download PFP New Issuance |                        |                              |
| ARM       PFP Book       FIXED   Search Requests                |                        | Refresh Data Delete Selected |
| ↓ Name                                                          | Period                 | Report Status                |
| Search Name All                                                 |                        | All 🗸                        |
|                                                                 |                        | 1 25                         |
| ©Fannie Mae. All Rights Reserved.                               |                        |                              |

2. Select appropriate Servicer Number(s) from the Search Request drop-down menu.

| My Data Download | 27 items selected 💌 | Reporting Period 🔻 | Download |    |
|------------------|---------------------|--------------------|----------|----|
|                  |                     |                    |          |    |
| 0 Data Reques    |                     |                    |          |    |
| ► Name           |                     | 🗧 Туре             | Period   | \$ |
| Search Name      |                     | All 🗸              | All      | •  |

**Note:** The header will change to **number of items selected** from **Search Request**.

3. Select the appropriate **Reporting Period** from the Reporting Period drop-down menu.

| Search Name   |                     | All 🗸              | All      | - |
|---------------|---------------------|--------------------|----------|---|
| ➡ Ame         | •                   | ; Туре             | Period   | 4 |
| 0 Data Reques | Search Requests     | 202209             |          |   |
|               |                     | 202210             |          |   |
|               |                     | 202211             |          |   |
|               |                     | 202212             |          |   |
| FIXED -       | 26 items selected 🔻 | Reporting Period 🔻 | Download |   |

- 4. Click Download.
- 5. Confirm information in **pop-up box**, if information is correct, click **Continue**.

| Confirm Download<br>File Name:FIXED_202212.csv &<br>Download Type: FIXED<br>Period: 202212<br>Servicer Numbers:                                                                                                    | CED                      | ected -                                                                                                    |     |
|----------------------------------------------------------------------------------------------------|--------------------------|----------------------------------------------------------------------------------------------------|-----|
| Contained and the second second se |                          | Confirm Download                                                                                                    | ×   |
| Data Requests Search Requests Search Name                                                                                                    |                          | File Name:FIXED_202212.csv 🖋                                                                                                    |     |
| Pariod: 202212       Search Requests       Name       Search Name                                                                                                    |                          | Download Type: FIXED                                                                                                    |     |
| O Data Requests     Search Requests     Servicer Numbers:          • Name         • T        Search Name         • T                                                                                                    |                          | Period: 202212                                                                                                    |     |
| Search Name                                                                                                    | Data Requests Search     | requests. Servicer Numbers:                                                                                                    |     |
| Search Name                                                                                                    |                          | provent, provent (provent, provent, pro |     |
| Search Name                                                                                                    |                          | A DECEMBER OF DESIGN OF DECEMPENDED OF DECEMPENDEDO | ÷.  |
| Search Name                                                                                                    | <ul> <li>Name</li> </ul> | KRA, TRORAN TROADIN' TROADIN' TROADIN' TROADIN' TROADIN' TROADIN'                                                                                                    |     |
| Search Name                                                                                                    |                          | HERE'S DEDICATION AND AND AND AND AND AND AND AND AND AN                                                                                                    |     |
|                                                                                                    |                          |                                                                                                    |     |
| Cancel Continu                                                                                                    |                          | Cancel Contin                                                                                                    | nue |

**Note:** To change file name, click the pencil icon and type the name change, **without spaces**, in the field presented. Click Continue.

6. Click **Download** on the appropriate data download set.

| ownload Op                     | ptions   Down                                         | load                     |          |                 |                 |                              |                  |
|--------------------------------|-------------------------------------------------------|--------------------------|----------|-----------------|-----------------|------------------------------|------------------|
| Data F                         | Requests                                              | Search Requests          |          |                 |                 | Refresh Dat                  | a Delete Selecto |
| ) 💠 Nar                        | me                                                    | 🗘 Туре                   | Perio    | d 🗘 🗘 File Size | Date Created    | Report Status                |                  |
| Sear                           | rch Name                                              | All                      | ✓ All    | •               |                 | All 👻                        |                  |
| FIXED                          | _202212.csv                                           | FIXED                    | Dec 2022 | 2 1.43 KB       | 2/2/23, 1:53 PM | Completed                    | Download         |
|                                |                                                       |                          |          |                 |                 |                              | 1 25             |
| <b>Data Do</b><br>ownload O    | pwnload<br>ptions • Dow                               | nload                    |          |                 |                 |                              | 1 25             |
| Data Do<br>ownload O<br>Data I | pyinload<br>ptions  Dow Requests me                   | nload<br>Search Requests | ¢ Peric  | od              | Date Created    | Refresh Dat                  | a Delete Select  |
| Data I<br>Data I               | pyinload<br>ptions  Dow<br>Requests<br>me<br>rch Name | Search Requests          | Period   | od 🗘 File Size  | Date Created    | Refresh Dat<br>Report Status | a Delete Select  |

| ©Fannie Mae. All Rights Reserved. |  |
|-----------------------------------|--|
|                                   |  |
| FIXED_202212.csv                  |  |

7. Click .csv file.

**Note:** The .csv file may appear in various places on the screen depending on computer settings.

8. Open .csv file.

**Note:** Use standard sort/filter functionality as appropriate to view data.

Show all

# **Custom Downloads**

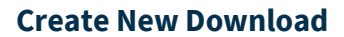

1. Click Create New.

| My Performance | Data Request | Performance Metrics | Servicer Communication     |
|----------------|--------------|---------------------|----------------------------|
| My Custom Down | nloads 🔻     | Update Selected     | Delete Selected Create New |
|                |              |                     |                            |
|                |              |                     |                            |
|                |              |                     |                            |
|                |              |                     |                            |
|                |              |                     |                            |

2. Enter **Name** in Download Name field.

**Note:** The name must be between one and fifty characters.

3. Select desired attributes from the Available list and click appropriate arrows to move attribute to Selected section.

**Note:** The up and down selected section directional arrows are used to order the attributes in the report. The order that the attributes are listed in the selected section will be how they will appear on the report, moving from left to right starting with the top attribute listed.

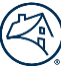

#### 4. Click Save.

| My Performance Data Request Performance Metrics Servicer Communication | n |                        |           |  |
|------------------------------------------------------------------------|---|------------------------|-----------|--|
| Download Name                                                          |   |                        |           |  |
| Available                                                              |   | Selected               | ]         |  |
| Search by name                                                         |   | Search by name         |           |  |
| FORBEARANCE AMOUNT                                                     | > | FANNIE MAE LOAN NUMBER | ^         |  |
| LATEST LAR PROCESSED DATE                                              | » | SERVICER LOAN NUMBER   | *         |  |
| SERVICING FEE RATE                                                     | < |                        | ~         |  |
| NOTE DATE                                                              | « |                        | ¥         |  |
| POOL TYPE                                                              |   |                        |           |  |
| DEFERRED SERVICING FEE                                                 |   |                        |           |  |
|                                                                        | 1 | Sav                    | re Cancel |  |
|                                                                        |   |                        |           |  |
|                                                                        |   |                        |           |  |

5. Select appropriate **Download Options** from My Data Download drop-down menu.

| My Performance Data Request Performance Metrics Service                                                              | er Communication     |                         |           |                   |               |                 |
|----------------------------------------------------------------------------------------------------|----------------------|-------------------------|-----------|-------------------|---------------|-----------------|
| My Data Download<br>Chris-Custom-1 Servicer Type  Servicer Name(s)                                                   | ← Servicer Number(s) | Remittance Type Downloa | d         |                   |               |                 |
| Chris-Custon-2 Daily Liquidation Report Enhanced S/S Whole Lean Download Enhanced MBS Download Enhanced Suprovinciad |                      |                         |           |                   | Refresh Data  | Delete Selected |
| ◆ Name                                                                                                    | Ф Туре               | Period                  | File Size | Date Created      | Report Status |                 |
| Search name                                                                                                    | All                  | All 🗸                   |           |                   | All 🗸         |                 |
| Chris-Custom-AA_SA_SS-MULTIPLE_SSIDs.csv                                                                             | Chris-Custom-1       |                         | 33.72 KB  | 4/25/25, 10:33 AM | Completed     | Download        |
| ENHANCED-AA_SA_SS-MULTIPLE_SSIDs.csv                                                                                 | Enhanced Download    |                         | 26.89 KB  | 4/25/25, 10:23 AM | Completed     | Download        |
|                                                                                                    |                      |                         |           |                   |               | 1 25 ¥          |
|                                                                                                    |                      |                         |           |                   |               |                 |
|                                                                                                    |                      |                         |           |                   |               |                 |
|                                                                                                    |                      |                         |           |                   |               |                 |

**Note:** The Custom Download file you created will now appear in the My Data Download drop down menu.

6. Proceed to step 1 under *Data Download*.

## Deleting Unwanted Data Download File(s)

To delete unwanted files that were generated in error or are no longer useful follow the steps below:

1. Click **radio button** to the left of the file to be deleted.

#### 2. Click **Delete Selected**.

| My Da | My Data Download       |                 |          |             |                  |               |                     |  |  |
|-------|------------------------|-----------------|----------|-------------|------------------|---------------|---------------------|--|--|
| Dowr  | nload Options   Downlo | bad             |          |             |                  |               |                     |  |  |
|       |                        |                 |          |             |                  |               |                     |  |  |
|       |                        |                 |          |             |                  |               |                     |  |  |
| 2 Da  | ata Requests           | Search Requests |          |             |                  | Refresh D     | ata Delete Selected |  |  |
|       | Name                   | 🗢 Туре          | Period   | 🗢 File Size | Date Created     | Report Status |                     |  |  |
|       | Search Name            | All             | ✓ All    | •           |                  | All 🗸         | ]                   |  |  |
|       | FIXED_202212.csv       | FIXED           | Dec 2022 |             | 2/2/23, 1:56 PM  | Error         |                     |  |  |
|       | FIXED_202212.csv       | ARM             | Dec 2022 | 1.43 KB     | 2/2/23, 1:53 PM  | Completed     | Download            |  |  |
|       | ARM_202212.csv         | ARM             | Dec 2022 | 1.44 KB     | 2/1/23, 1:34 PM  | Completed     | Download            |  |  |
|       | PFP Book_202214.csv    | ARM             | Dec 2022 | 1.32 KB     | 1/31/23, 1:53 PM | Completed     | Download            |  |  |
|       |                        |                 |          |             |                  |               | 1 25 🗸              |  |  |

#### Screen after deletion

| My Data Download Download Options  Download |                 |          |           |                  |               |                     |  |
|---------------------------------------------|-----------------|----------|-----------|------------------|---------------|---------------------|--|
| 2 Data Requests                             | Search Requests |          |           |                  | Refresh D     | ata Delete Selected |  |
| Name                                        | 🗢 Туре          | Period   | File Size | Date Created     | Report Status |                     |  |
| Search Name                                 | All             | ✓ All    | •         |                  | All 🗸         |                     |  |
| FIXED_202212.csv                            | ARM             | Dec 2022 | 1.43 KB   | 2/2/23, 1:53 PM  | Completed     | Download            |  |
| ARM_202212.csv                              | ARM             | Dec 2022 | 1.43 KB   | 2/1/23, 1:53 PM  | Completed     | Download            |  |
| PFP Book_202212.csv                         | ARM             | Dec 2022 | 1.44 KB   | 1/31/23, 1:34 PM | Completed     | Download            |  |
| 4                                           |                 |          | 32        |                  |               | 1 25 🗸              |  |

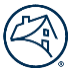

# **Servicer Communication**

The Servicer Communication tab will allow self-service for liquidation confirmations and future Fannie Mae ad hoc confirmations.

1. Click Servicer Communication tab.

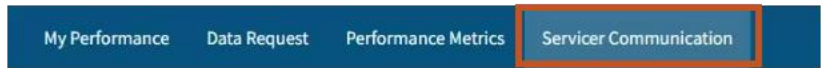

2. Click the box next to the appropriate **Case ID Number**.

| Confirmation Pe                            | ending (3)                       | Fannie Mae Review Pending (1) | Fannie Mae Review Complete | (1)                       |              |                   | Reporting Period | 01/2024 |
|--------------------------------------------|----------------------------------|-------------------------------|----------------------------|---------------------------|--------------|-------------------|------------------|---------|
| A<br>3<br>Liquidation<br>Communica<br>tion | o<br>Ad Hoc<br>Communica<br>tion |                               |                            |                           |              |                   |                  |         |
| Commu<br>Reset Filters                     | Inications                       | Confirmation Pending          | 3                          |                           |              |                   |                  |         |
| •                                          | Case ID Numb                     | er © Servicer Number          | Acting Servicer Name       | Exception Type            | Confirmed By | Confirmation Date | © Reviewed By    |         |
|                                            | 22811                            |                               | Calvin Servicing LLC       | Liquidation Communication |              |                   |                  |         |
|                                            | 22812                            |                               | Calvin Servicing LLC       |                           |              |                   |                  |         |
|                                            | 88888801                         |                               | Calvin Servicing LLC       |                           |              |                   |                  |         |
|                                            |                                  |                               |                            |                           |              |                   | 1 25             | ~       |

#### 3. Click Confirm Selected.

| Confirmation                 | Pending (3)                     | Fannie Mae Review Pending (1) | Fannie Mae Review Cor | mplete (1) |                           |              |         |                |             | Reporting Period | 01/2024 |
|------------------------------|---------------------------------|-------------------------------|-----------------------|------------|---------------------------|--------------|---------|----------------|-------------|------------------|---------|
| Liquidation<br>Communication | o<br>Ad Hoc<br>Communic<br>tion |                               |                       |            |                           |              |         |                |             |                  |         |
| Comm                         | unications                      | Confirmation Pending          | 3                     |            |                           |              |         |                |             |                  |         |
| Reset Filters                | Selected                        |                               |                       |            |                           |              |         |                |             |                  |         |
| •                            | Case ID Nur                     | aber 🗢 Servicer Number        | Acting Servicer Name  |            | Exception Type            | Confirmed By | \$ Cont | firmation Date | Reviewed By |                  |         |
|                              | 22811                           |                               | Calvin Servicing LLC  |            | Liquidation Communication |              |         |                |             |                  |         |
|                              | 22812                           |                               | Calvin Servicing LLC  |            |                           |              |         |                |             |                  |         |
|                              | 88888801                        |                               | Calvin Servicing LLC  |            |                           |              |         |                |             |                  |         |
|                              |                                 |                               |                       |            |                           |              |         |                |             | 1 25 ~           |         |

| lf                                                                                                    | Then                                                                                                    |  |  |  |  |
|----------------------------------------------------------------------------------------------------|----------------------------------------------------------------------------------------------------|--|--|--|--|
| the liquidation report                                                                                    | click <b>Confirm</b> , which will end the servicer's process.                                                                                                    |  |  |  |  |
| matches your system, and<br>it is <i>prior</i> to 3:00 pm ET on                                           |                                                                                                    |  |  |  |  |
| BD2.                                                                                                    | Confirmation Required                                                                                                    |  |  |  |  |
|                                                                                                    | By clicking the confirmation button you are confirming:<br>1. All loans on the Liquidation Report match your system of record.<br>2. All liquidations on your system of record have been reported to<br>Fannie Mae and are reflected on the report.<br>3. All liquidations are valid for the current reporting cycle.<br>4. All remittances that were due for liquidations have been remitted. |  |  |  |  |
|                                                                                                    |                                                                                                    |  |  |  |  |
|                                                                                                    | 1 25 -                                                                                                    |  |  |  |  |
| the liquidation report<br>matches your system, and<br>it is <u>after</u> the activity cycle<br>is closed. | click <b>Close</b> , which will end the servicer's process.<br>System Unresponsive<br>The activity cycle is closed. The availability to confirm this activity<br>has passed<br>Close<br>Error Code 10436                                                                                                    |  |  |  |  |

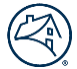

# **New Attributes and Definitions**

| New Attribute Name                               | Definition                                                                                                    |  |  |  |  |
|--------------------------------------------------|----------------------------------------------------------------------------------------------------|--|--|--|--|
| Acquisition Actual UPB Amount                    | The unpaid principal balance of the mortgage loan when acquired by Fannie Mae.                                                                                                    |  |  |  |  |
| Acquisition Date                                 | The date on which the loan was acquired by Fannie Mae. For Cash loans, it's the date that Fannie Mae acquired the loan. For Mortgage Based Security (MBS) Swaps or Whole Loan REMICs, it is the settlement date of the security (i.e., Fed book entry date). |  |  |  |  |
| Acting Servicer Name                             | The name of the entity currently responsible for managing and servicing a loan.                                                                                                    |  |  |  |  |
| Acting Servicer Number                           | Acting (sub-servicer) Servicer Corp Number Assigned by FNM (9-digit).                                                                                                    |  |  |  |  |
| Action Date                                      | The effective date of the action associated with the action code input by the Servicer.                                                                                                    |  |  |  |  |
| Action Code                                      | A code indicating the action taken on a loan due to liquidation events or other events.                                                                                                    |  |  |  |  |
| Actual UPB Amount                                | The dollar amount of the current Unpaid Principal Balance of the loan as of a given time, without consideration of Fannie Mae's acquired percentage, and excluding any principal forbearance amount.                                                         |  |  |  |  |
| Cancellation/Termination Reason                  | The description indicating the reason why the mortgage insurance policy was cancelled.                                                                                                    |  |  |  |  |
| Current Forbearance Amount                       | The current portion of the principal debt on a loan that can be repaid at a later date, after any received payments have been applied to the original forbearance amount.                                                                                    |  |  |  |  |
| Excess Yield Rate                                | The difference in interest rate between the required yield, as specified by the contract,<br>and the net note rate delivered. The required yield is Fannie Mae's expected interest rate<br>of return. Expressed and stored as a rate.                        |  |  |  |  |
| Express Day                                      | The day of the month that an MBS Express pool will remit its unscheduled principal.                                                                                                    |  |  |  |  |
| Fannie Mae Loan Number                           | A unique number assigned to the loan by Fannie Mae.                                                                                                    |  |  |  |  |
| Fannie Mae Original Purchase<br>Price Percentage | The price that Fannie Mae pays to purchase a mortgage to obtain its required yield at acquisition.                                                                                                    |  |  |  |  |
| First Installment Due Date                       | The date of the first scheduled mortgage payment to be made by the borrower under the terms of the mortgage.                                                                                                    |  |  |  |  |
| Forbearance Amount                               | A portion of the principal debt amount owed on a loan that is allowed to be repaid at a later date.                                                                                                    |  |  |  |  |
| Foreclosure Loss Risk                            | A code indicating the entity that is responsible for the property and losses in the event of foreclosure.                                                                                                    |  |  |  |  |
| Guaranty Fee Rate                                | The rate at which the lender pays guaranty fees to Fannie Mae to guarantee the loan in a Mortgage Based Security (MBS) swap pool against default. Expressed and stored as a rate.                                                                            |  |  |  |  |
| Index Rate                                       | The official published interest rate value of a given market financial index on its effective date.                                                                                                    |  |  |  |  |
| Interest Rate                                    | The current monthly interest rate, expressed as a percent, for this loan.                                                                                                    |  |  |  |  |
| Interest Remittance Amount                       | The interest amount to be drafted or reimbursed for a given loan activity period.                                                                                                    |  |  |  |  |
| Latest LAR Processed Date                        | The most recent date on which a payment loan activity report (LAR) was recorded and processed by the servicer.                                                                                                    |  |  |  |  |
| Loan Sales Type                                  | A code indicating whether a given loan is held in portfolio (cash loan), pooled from portfolio (PFP), a long-term standby commitment (LTSC) or is securitized (REMICs and Swaps).                                                                            |  |  |  |  |

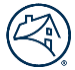

# New Attributes and Definitions continued...

| New Attribute Name                              | Definition                                                                                                    |  |  |  |  |  |
|-------------------------------------------------|----------------------------------------------------------------------------------------------------|--|--|--|--|--|
| LPI Date                                        | The due date of last paid installment (DDLPI) that had been collected for the mortgage.                                                                                                    |  |  |  |  |  |
| Master Servicer Name                            | Master servicer name associated to the master servicer ID.                                                                                                    |  |  |  |  |  |
| Master Servicer Number                          | Master Corp Number Assigned by FNM (9-digit).                                                                                                    |  |  |  |  |  |
| Maturity Date                                   | The date when the loan is scheduled to be paid in full per the Mortgage Note terms.                                                                                                    |  |  |  |  |  |
| Mod UPB Amount                                  | A calculated balance term which is the unpaid principal balance of the loan after modification.                                                                                                    |  |  |  |  |  |
| Note Date                                       | The date on the mortgage or note.                                                                                                    |  |  |  |  |  |
| P&I Amount                                      | The sum of the amount applied to reduce the loan balance, and the amount of interest paid in a payment, based on the contractual terms of the loan.                                                               |  |  |  |  |  |
| Pass Through Rate                               | The net interest rate passed through to Fannie Mae by the lender after deducting servicing and other fees from the gross mortgage coupon.                                                                         |  |  |  |  |  |
| Payment Deferral Gross Servicing<br>Fee Payable | The aggregated Gross Servicing Fee portion of a payment deferral due at payoff.                                                                                                    |  |  |  |  |  |
| Payment Deferral Guaranty Fee                   | The aggregated Guaranty Fee portion of a payment deferral due at payoff.                                                                                                    |  |  |  |  |  |
| Payable                                         |                                                                                                    |  |  |  |  |  |
| Pool Number                                     | The unique identifier of the collateral group backing a Financial Instrument.                                                                                                    |  |  |  |  |  |
| Pool Type                                       | A code indicating the prefix assigned at pool formation to identify loan type, amortization type, plan number, accrual method, index code and other product related characteristics of the loans within the pool. |  |  |  |  |  |
| Principal Remittance Amount                     | The principal amount to be drafted or reimbursed for a given loan activity period.                                                                                                    |  |  |  |  |  |
| Projected P&I Amount                            | Payment Amount as of the Payment Change Date.                                                                                                    |  |  |  |  |  |
| Remaining Term                                  | The total remaining term in months.                                                                                                    |  |  |  |  |  |
| Remittance Day                                  | The day of the month on which principal and interest for the loan are remitted by the                                                                                                    |  |  |  |  |  |
|                                                 | servicer to the investor.                                                                                                    |  |  |  |  |  |
| Remittance Type                                 | Identifies the contractual method used to calculate the funds that are due from the                                                                                                    |  |  |  |  |  |
|                                                 | servicer to Fannie Mae.                                                                                                    |  |  |  |  |  |
| Servicer Loan Number                            | A unique identifier assigned to the loan by the servicer.                                                                                                    |  |  |  |  |  |
| Servicing Fee Rate                              | The percentage of interest collected that is paid to the servicer by Fannie Mae for servicing                                                                                                    |  |  |  |  |  |
|                                                 | the mortgage.                                                                                                    |  |  |  |  |  |